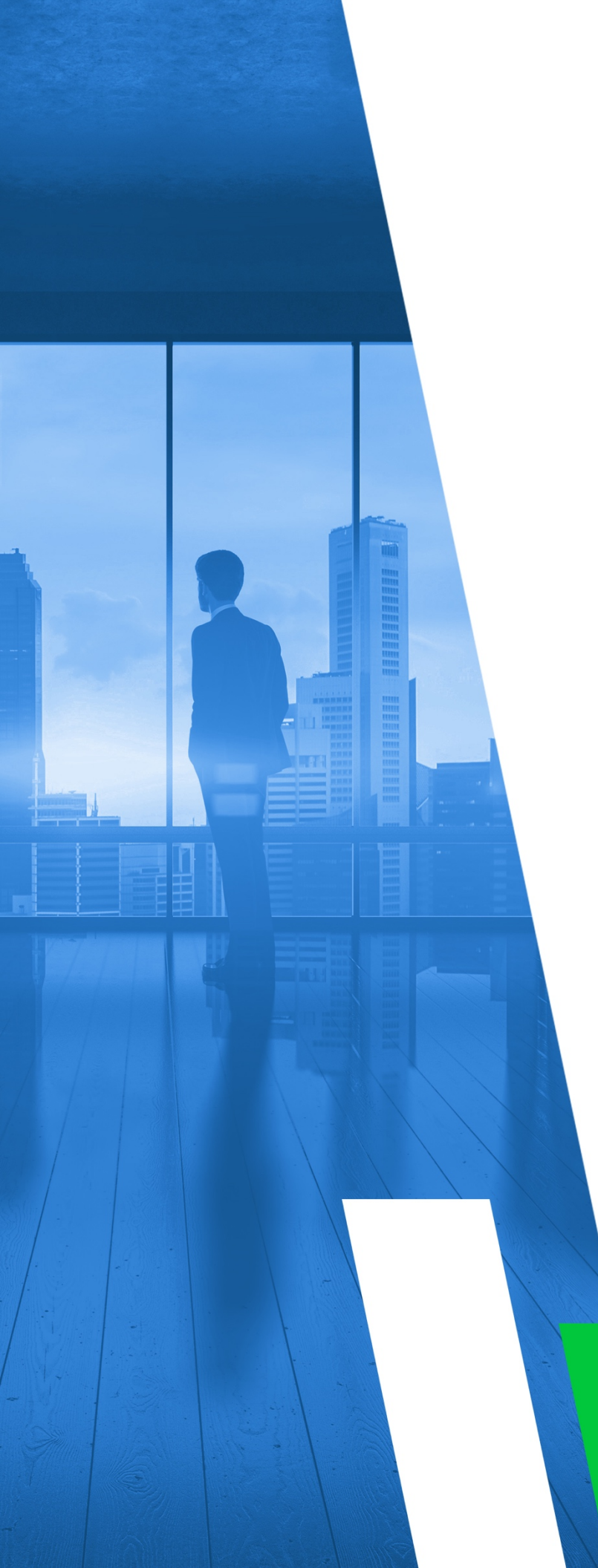

## SELF-HOSTED

## MULTI-TIER: COMMERCIAL VERSION INSTALLATION GUIDE

Version 11.0

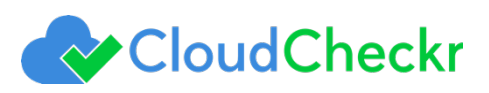

## TABLE OF CONTENTS

| Introduction                                                              | 3    |
|---------------------------------------------------------------------------|------|
| Creating Your S3 Bucket, IAM Policy, and IAM Role                         | 3    |
| Purchasing the Multi-Tiered Commercial Version                            | . 14 |
| Configuring the EC2 Instance for the Web Console, Workers, and Schedulers | . 19 |
| Installing the Application                                                | . 25 |
| Connecting the EC2 Instance to the Application UI                         | . 29 |
| Configuring Application Settings                                          | . 34 |
| Creating AWS Credentials                                                  | . 35 |
| Creating a Trusted User                                                   | . 37 |
| Updating the MT – Commercial Version                                      | . 38 |
| Required Information                                                      | . 39 |

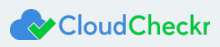

## Introduction

This document describes how to configure a Multi-Tiered – Commercial version of CloudCheckr.

This version enables customers to use an Amazon Machine Image (AMI) to create a self-hosted version of the application within a virtual private cloud (VPC) on an Amazon Elastic Compute Cloud (Amazon EC2) instance using RDS databases. **Note**: These instructions require you to record key information generated from your EC2 instances. For your convenience, use the form at the back of this document to record the data. Items you may wish to copy are highlighted in yellow.

## Creating Your S3 Bucket, IAM Policy, and IAM Role

Before you can purchase and configure your EC2 instances, you need to create an S3 bucket, a policy, and a role that gives access to the S3 bucket. The S3 bucket is where you will store your encryption keys and storage data.

- 1. Login to the AWS Management Console.
- 2. From the Storage section, select S3.

| Find a service by name or feature (for example, EC2, S3 or VM, storage). |                           |           |                  |             | Group A-Z         |       |                             |
|--------------------------------------------------------------------------|---------------------------|-----------|------------------|-------------|-------------------|-------|-----------------------------|
|                                                                          | Compute                   | $\otimes$ | Developer Tools  | \$          | Machine Learning  | 96    | AR & VR                     |
|                                                                          | EC2                       |           | CodeStar         |             | Amazon SageMaker  |       | Amazon Sumerian 🖸           |
|                                                                          | Lightsail 🗹               |           | CodeCommit       |             | Amazon Comprehend |       |                             |
|                                                                          | Elastic Container Service |           | CodeBuild        |             | AWS DeepLens      | [a]_] |                             |
|                                                                          | Lambda                    |           | CodeDeploy       |             | Amazon Lex        | 5     | Application Integration     |
|                                                                          | Batch                     |           | CodePipeline     |             | Machine Learning  |       | Step Functions              |
|                                                                          | Elastic Beanstalk         |           | Cloud9           |             | Amazon Polly      |       | Amazon MQ                   |
|                                                                          |                           |           | X-Ray            |             | Rekognition       |       | Simple Notification Service |
|                                                                          |                           |           |                  |             | Amazon Transcribe |       | Simple Queue Service        |
| Ē                                                                        | Storage                   | ~         |                  |             | Amazon Translate  |       | SWF                         |
| - [                                                                      | S3                        | 圍         | Management Tools |             |                   |       |                             |
|                                                                          | EFS                       |           | CloudWatch       | _           |                   |       |                             |
|                                                                          | Glacier                   |           | AWS Auto Scaling | $[ \  \  ]$ | Analytics         | ÷     | Customer Engagement         |
|                                                                          | Storage Gateway           |           | CloudFormation   |             | Athena            |       | Amazon Connect              |
|                                                                          |                           |           | CloudTrail       |             | EMR               |       | Pinpoint                    |

#### The Amazon S3 page opens.

| Amazon Glacier now offers expedited retrievals, typically in 1-5 minutes. Learn More > | »            |                       |                          | Documentatio    |
|----------------------------------------------------------------------------------------|--------------|-----------------------|--------------------------|-----------------|
| Amazon S3                                                                              |              |                       | Discover the new console | Quick tips      |
| Q Search for buckets                                                                   |              |                       |                          |                 |
| + Create bucket Delete bucket Empty bucket                                             |              | 191 BU                | ckets 8 (Public) 15 Re   | egions <i>C</i> |
| Bucket name †=_                                                                        | Access 🚯 †=_ | Region †=             | Date created 1=          |                 |
| 😨 01jan2017india                                                                       | Not public * | US East (N. Virginia) | Jan 30, 2017 7:03:41 AM  | GMT-0500        |
| 😨 01mar2016india                                                                       | Not public * | US East (N. Virginia) | Mar 1, 2016 3:09:55 AM   | GMT-0500        |

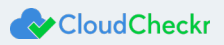

3. Click + Create bucket.

The Create bucket configuration wizard opens.

- 4. Configure your S3 bucket:
  - a. In the Bucket name text field, type a bucket name.
  - b. From the Region drop-down menu, select a region.
  - c. Click Create.

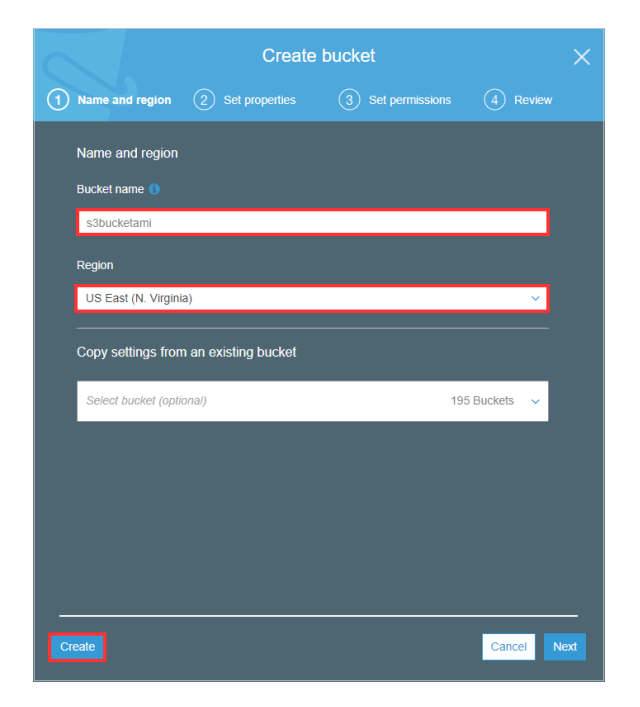

The new S3 bucket is now displayed in the list.

- 5. Copy the S3 bucket name to the Required Information form.
- 6. From the Security, Identity, & Compliance section, select IAM.

| Ô   | Security, Identity &<br>Compliance |
|-----|------------------------------------|
| - [ | IAM                                |
|     | Cognito                            |
|     | Secrets Manager                    |
|     | GuardDuty                          |
|     | Inspector                          |
|     | Amazon Macie 🗷                     |
|     | AWS Single Sign-On                 |
|     | Certificate Manager                |
|     | CloudHSM                           |
|     | Directory Service                  |
|     | WAF & Shield                       |
|     | Artifact                           |

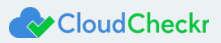

7. From the IAM dashboard, select Policies.

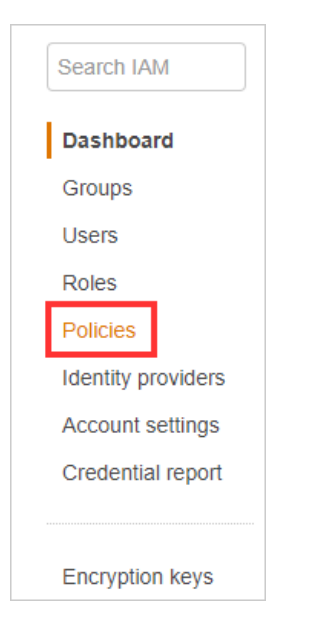

### The policy page displays.

| Create p   | Policy actions 🔻                                   |                  |               | 3 0 0                                               |
|------------|----------------------------------------------------|------------------|---------------|-----------------------------------------------------|
| Filter: Po | blicy type ~ Q Search                              |                  |               | Showing 658 results                                 |
|            | Policy name 👻                                      | Туре             | Attachments 👻 | Description                                         |
| ○ ▶        | 2150_QA_Account_Auto                               | Customer managed | 1             |                                                     |
| ○ ▶        | 245990094719Policy                                 | Customer managed | 1             |                                                     |
| ○ ▶        | 8.1-9.2-mt-upgrade-test                            | Customer managed | 1             |                                                     |
| ○ ▶        | AAA                                                | Customer managed | 1             |                                                     |
| •          | i AdministratorAccess                              | Job function     | 50            | Provides full access to AWS services and resources. |
| ○ ▶        | AdministratorAccess-testtest                       | Customer managed | 1             | Provides full access to AWS services and resources. |
| ○ ▶        | ag-gov-iam-stack-CloudCheckrManagedPolicy-1IRTWNVM | Customer managed | 1             | CloudCheckr Account Policy                          |

### 8. Click Create policy.

### The Create policy page opens.

| create po                            | blicy                        |                                                                                                    | 1 2                  |
|--------------------------------------|------------------------------|----------------------------------------------------------------------------------------------------|----------------------|
| policy defines the                   | e AWS permissions that you o | an assign to a user, group, or role. You can create and edit a policy in the visual editor and using JSON. Learn more |                      |
| Visual editor                        | JSON                         |                                                                                                    | Import managed pol   |
| xpand all   Colla                    | apse all                     |                                                                                                    |                      |
| <ul> <li>Select a service</li> </ul> | vice                         |                                                                                                    | Clone   Remove       |
|                                      | Service                      | Choose a service                                                                                                    |                      |
|                                      | Actions                      | Choose a service before defining actions                                                                              |                      |
|                                      | Resources                    | Choose actions before applying resources                                                                              |                      |
|                                      | Request conditions           | Choose actions before specifying conditions                                                                           |                      |
|                                      |                              | O Add av                                                                                                    | ditional permissions |

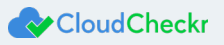

### 9. Click JSON.

The JSON tab opens, allowing you to create the policy using JSON syntax.

| Visual editor JSON                              | Import managed policy |
|-------------------------------------------------|-----------------------|
| 1- (                                            |                       |
| 2 "Version": "2012-10-17",<br>3 "Statement": [] |                       |
| * /                                             |                       |
|                                                 |                       |
|                                                 |                       |
|                                                 |                       |
|                                                 |                       |
|                                                 |                       |

10. Copy the <u>full CloudCheckr IAM policy</u>.

**Note:** The full CloudCheckr IAM policy identified in the link is for MT – Commercial only. For Gov Cloud, use the following policy:

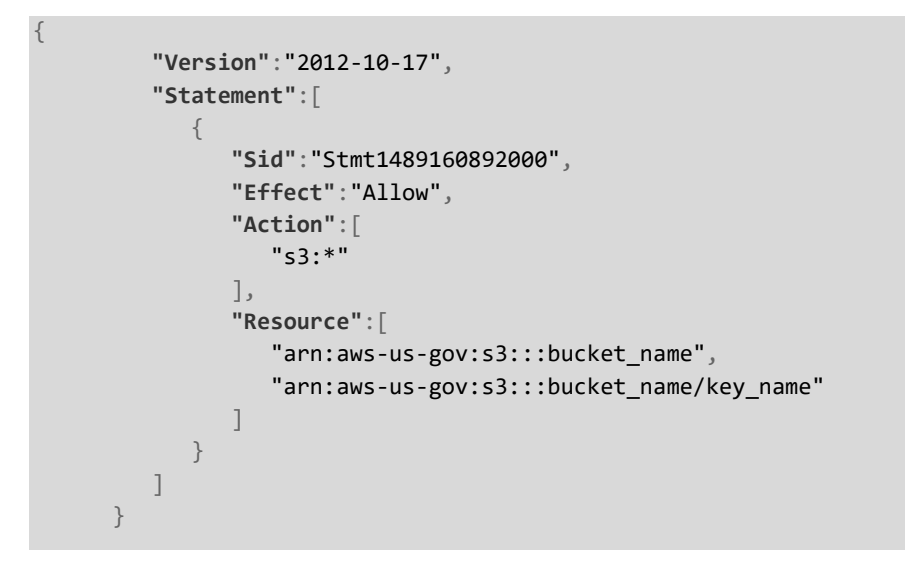

**Note:** The policies for the MT – Commercial only and MT – Commercial (GovCloud) use a general ARN format since ARNs may be formatted differently across regions.

- 11. Use the following guidelines to modify the ARNs:
  - You can use the wildcards, "\*" and "?" within any ARN segment.
  - An asterisk, "\*", represents a combination of zero or more characters.
  - A question mark, "?", represents a single character.
  - You can use multiple "\*" and "?" in each segment, but a wildcard cannot span segments.
- 12. Replace the text in the JSON tab with the policy you just copied and modified.
- 13. Click Review policy.

### The Review policy page opens.

| · - · · - J   |                                                     |                                                                                                    |                                                        |                                                |
|---------------|-----------------------------------------------------|----------------------------------------------------------------------------------------------------|--------------------------------------------------------|------------------------------------------------|
| leview policy |                                                     |                                                                                                    |                                                        |                                                |
| Name*         |                                                     |                                                                                                    |                                                        |                                                |
|               | Use alphanumeric and '+=,                           | .@' characters. Maximum 128 characters.                                                                       |                                                        |                                                |
| Description   |                                                     |                                                                                                    |                                                        |                                                |
| Summary       | Maximum 1000 characters                             | Use alphanumeric and '+=, $\textcircled{\car{e}}_{-}$ ' characters.                                           |                                                        |                                                |
| -             | This policy defines<br>applicable resource          | some actions, resources, or conditions that do no<br>e or condition. For details, choose <b>Show remainin</b> | ot provide permissions. To grant acc<br>ng. Learn more | cess, policies must have an action that has an |
|               |                                                     |                                                                                                    |                                                        |                                                |
|               | Q Filter                                            |                                                                                                    |                                                        |                                                |
|               | Q Filter Service  Allow (1 of 125 con               | Access level                                                                                                  | Resource                                               | Request condition                              |
|               | Q Filter<br>Service -<br>Allow (1 of 136 serv<br>S3 | Access level<br>lices) Show remaining 135<br>Full Read, Write, Permissions<br>management Limited: List        | Resource                                               | Reguest condition                              |
|               | Q Filter<br>Service -<br>Allow (1 of 136 serv<br>S3 | Access level<br>foes) Show remaining 135<br>Full: Read, Write: Permissions<br>management Limited: List        | Resource<br>Muttple                                    | Request condition                              |
|               | Q Filter<br>Service<br>Allow (1 of 136 serv<br>S3   | Access level<br>Ices) Show remaining 135<br>Full Read, Write, Permissions<br>management Limited: List         | Resource                                               | Request condition<br>None                      |
|               | Q Filter<br>Service ~<br>Allow (1 of 136 serv<br>S3 | Access level<br>Ices) Show remaining 135<br>Full: Read, Write, Permissions<br>management Limited: List        | Resource<br>Multiple                                   | Request condition                              |

14. Type a name for the policy and click **Create policy**.

Note: We recommend you name the policy Full CloudCheckr IAM Policy.

A message at the top of the policy page indicates that your policy has been created.

- 15. Copy the policy name to the Required Information form.
- 16. From the IAM dashboard, select Roles.

| Search IAM         |
|--------------------|
| Dashboard          |
| Groups             |
| Users              |
| Roles              |
| Policies           |
| Identity providers |
| Account settings   |
| Credential report  |
|                    |
| Encryption keys    |

17. Click Create role.

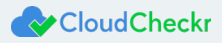

### The Create role page opens.

| AWS service<br>EC2, Lambda and oth   | ers Another A<br>Belonging to   | WS account<br>you or 3rd party | <b>reb identity</b><br>ognito or any OpenID<br>ovider | SAML 2.0 federation<br>Your corporate directory |
|--------------------------------------|---------------------------------|--------------------------------|-------------------------------------------------------|-------------------------------------------------|
| allows AWS services to perfo         | orm actions on your behalf. Lea | rn more                        |                                                       |                                                 |
| Choose the servic                    | e that will use this ro         | ble                            |                                                       |                                                 |
| EC2<br>Allows EC2 instances to cal   | I AWS services on your behalf.  |                                |                                                       |                                                 |
| Lambda<br>Allows Lambda functions to | call AWS services on your beh   | alf.                           |                                                       |                                                 |
| API Gateway                          | DMS                             | Elastic Transcoder             | Machine Learning                                      | SageMaker                                       |
| Application Auto Scaling             | Data Pipeline                   | ElasticLoadBalancing           | MediaConvert                                          | Service Catalog                                 |
| Auto Scaling                         | DeepLens                        | Glue                           | OpsWorks                                              | Step Functions                                  |
| Batch                                | Directory Service               | Greengrass                     | RDS                                                   | Storage Gateway                                 |
| CloudFormation                       | DynamoDB                        | GuardDuty                      | Redshift                                              |                                                 |
| CloudHSM                             | EC2                             | Inspector                      | Rekognition                                           |                                                 |
| CloudWatch Events                    | EMR                             | ют                             | S3                                                    |                                                 |
| CodeBuild                            | ElastiCache                     | Kinesis                        | SMS                                                   |                                                 |
| CodeDeploy                           | Elastic Beanstalk               | Lambda                         | SNS                                                   |                                                 |
| Config                               | Elastic Container Service       | Lex                            | SWF                                                   |                                                 |
|                                      |                                 |                                |                                                       |                                                 |
|                                      |                                 |                                |                                                       |                                                 |
|                                      |                                 |                                |                                                       |                                                 |
|                                      |                                 |                                |                                                       |                                                 |

18. From the center of the page, click **EC2** and click **Next: Permissions**.

The Attach permissions policies page opens.

| ilter | r: Po | olicy type V Q Search                     |               | Showing 659 results                                 |
|-------|-------|-------------------------------------------|---------------|-----------------------------------------------------|
|       |       | Policy name 🔻                             | Attachments 👻 | Description                                         |
|       | ۲     | 2150_QA_Account_Auto                      | 1             |                                                     |
|       | ۲     | 245990094719Policy                        | 1             |                                                     |
|       | ۲     | 8.1-9.2-mt-upgrade-test                   | 1             |                                                     |
|       | ۲     | AAA                                       | 1             |                                                     |
|       | ۲     | AdministratorAccess                       | 50            | Provides full access to AWS services and resources. |
|       | ۲     | AdministratorAccess-testtest              | 1             | Provides full access to AWS services and resources. |
|       | ۲     | ag-gov-lam-stack-CloudCheckrManagedPolicy | 1             | CloudCheckr Account Policy                          |
|       | ۲     | AG-STACK3-CCManagedPolicy-1MLMJTXU9       | 1             | CC Account Policy                                   |
|       | ۲     | AggregateCloudTrail33                     | 0             | AggregateCloudTrail33                               |
|       | ۲     | AggregateCloudTrailMin32                  | 1             | AggregateCloudTrailMin32                            |
|       | ۲     | AggregatedEUCloudTrail                    | 1             | Aggregated EU CloudTrail Policy                     |
|       | ۲     | AISPLTest                                 | 1             | AISPL Test                                          |
|       |       |                                           |               |                                                     |

- 19. Select the Full CloudCheckr IAM Policy you just created from the list.
- 20. Click Next: Review.

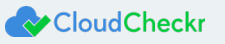

### The Review page opens.

| Create role                                       |                                                                   | 1 2 3                |
|---------------------------------------------------|-------------------------------------------------------------------|----------------------|
| Review                                            |                                                                   |                      |
| Provide the required information below and review | this role before you create it.                                   |                      |
| Role name*                                        |                                                                   |                      |
|                                                   | Use alphanumeric and '+=,.@' characters. Maximum 64 characters.   |                      |
| Role description                                  | Allows EC2 instances to call AWS services on your behalf.         |                      |
|                                                   | Maximum 1000 characters. Use alphanumeric and '+=,,@' characters. | li li                |
| Trusted entities                                  | AWS service: ec2.amazonaws.com                                    |                      |
| Policies                                          | mmn_mtic_april 🗗                                                  |                      |
|                                                   |                                                                   |                      |
|                                                   |                                                                   |                      |
|                                                   |                                                                   |                      |
|                                                   |                                                                   |                      |
|                                                   |                                                                   |                      |
|                                                   |                                                                   |                      |
|                                                   |                                                                   |                      |
|                                                   |                                                                   |                      |
|                                                   |                                                                   |                      |
| * Required                                        | Cancel                                                            | Previous Create role |

21. Type a name for the role and click **Create role**.

The role is added to the list on the Roles page.

22. Copy the role name to the Required Information form.

23. Locate the new role from the list and double-click the **name**.

A summary page for the role displays and indicates that the policy is now attached.

| Summary          |                       |                  |                      |                                               | Delete role |
|------------------|-----------------------|------------------|----------------------|-----------------------------------------------|-------------|
|                  |                       | Role ARN         | arn:aws:lam::2150110 | 050627:role/n 🖉                               |             |
| Role description |                       |                  | Allows EC2 instances | s to call AWS services on your behalf.   Edit |             |
|                  | Instance Profile ARNs |                  |                      | 050627:instance-profile/                      |             |
|                  |                       | Path             | 1                    |                                               |             |
|                  |                       | Creation time    | 17:34 EDT            |                                               |             |
|                  | Maximum CLI/API       | session duration | 1 hour Edit          |                                               |             |
| Permissions      | Trust relationships   | Access Advisor   | Revoke sessions      |                                               |             |
| Attach policy    | Attached policies:    | 1                |                      |                                               |             |
| Policy n         | ame 👻                 |                  |                      | Policy type 👻                                 |             |
| •                | ing and               |                  |                      | Managed policy                                | ×           |
|                  |                       |                  |                      | • Add ini                                     | ine policy  |

24. Return to the AWS Services page.

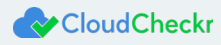

25. From the Database section, select **RDS**.

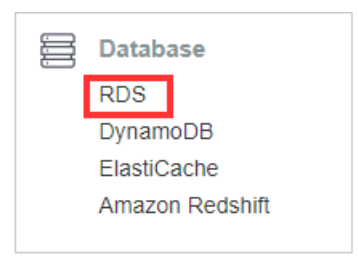

### The Amazon RDS page opens.

26. Navigate to the Create instance section and click Launch a DB instance.

| Create instance                               |                                                                                |
|-----------------------------------------------|--------------------------------------------------------------------------------|
| Amazon Relational Database Service (RDS) m    | akes it easy to set up, operate, and scale a relational database in the cloud. |
| Note: your DB instances will launch in the US | East (N. Virginia) region                                                      |

### 27. The Select engine wizard opens.

| tep 2<br>pecify DB details   | Select engine                                                                                                    |  |  |  |  |  |  |
|------------------------------|----------------------------------------------------------------------------------------------------|--|--|--|--|--|--|
| Step 3<br>Configure advanced | Engine options                                                                                                    |  |  |  |  |  |  |
| settings                     | Amazon Aurora     Amazon     Aurora     Amazon     Aurora     Aurora                                                                                               |  |  |  |  |  |  |
|                              | PostgreSQL     Oracle     Microsoft SQL Server       Image: Construction of the server     Image: Construction of the server     Image: Construction of the server |  |  |  |  |  |  |
|                              | Amazon Aurora         Amazon Aurora is a MySQL- and PostgreSQL-compatible enterprise-class database, starting at <\$1/day.                                         |  |  |  |  |  |  |
|                              | Edition MySQL 5.6-compatible MySQL 5.7-compatible PostgreSQL-compatible                                                                                            |  |  |  |  |  |  |

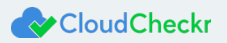

28. Select Microsoft SQL Server and SQL Server Web Edition.

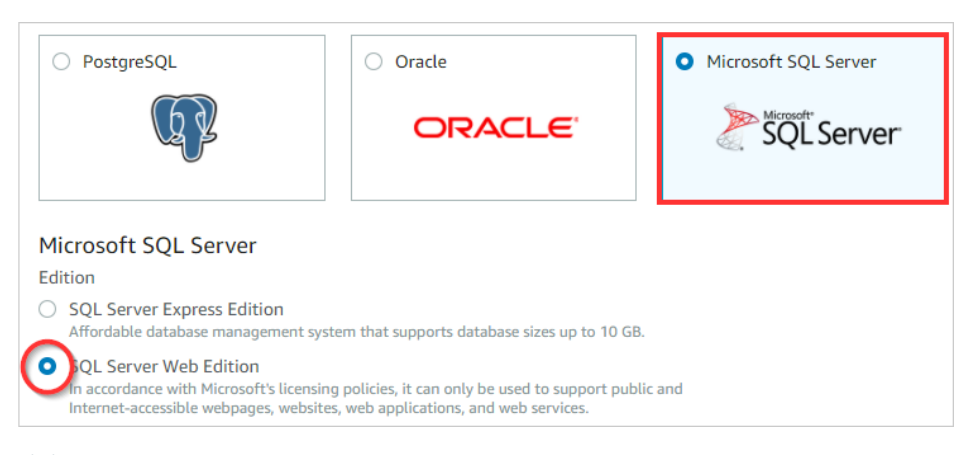

29. Click Next.

The Specify DB details page opens.

- 30. From the DB engine version drop-down menu, select **SQL Server 11.00.6020.0.v1**.
- 31. From the DB instance class drop-down menu, select **db.m4.large**.
- 32. Type **500** for the allocated storage.

| icense model info                                                                                                    |                                                                                                    |
|----------------------------------------------------------------------------------------------------|----------------------------------------------------------------------------------------------------|
| license-included                                                                                                    | ▼                                                                                                    |
| DB engine version info                                                                                                    |                                                                                                    |
| SQL Server 2012 11.0                                                                                                    | 0.6020.0.v1 ▼                                                                                                    |
| The Amazon F<br>allowing new                                                                                                    | RDS Free Tier provides a single db.t2.micro instance as well as up to 20 GB of storage,<br>AWS customers to gain hands-on experience with Amazon RDS. Learn more about the                                                                                                    |
| The Amazon F<br>allowing new<br>RDS Free Tier<br>The database                                                                                                    | DS Free Tier provides a single db.t2.micro instance as well as up to 20 GB of storage,<br>AWS customers to gain hands-on experience with Amazon RDS. Learn more about the<br>and the instance restrictions here.<br>engine or edition you selected is not eligible for RDS Free Tier.                                                |
| The Amazon F<br>allowing new<br>RDS Free Tier<br>The database<br>2B instance class info<br>db.m4.large — 2 vCPU                                                               | IDS Free Tier provides a single db.t2.micro instance as well as up to 20 GB of storage,<br>AWS customers to gain hands-on experience with Amazon RDS. Learn more about the<br>and the instance restrictions here.<br>engine or edition you selected is not eligible for RDS Free Tier.                                               |
| The Amazon F<br>allowing new<br>RDS Free Tier<br>The database<br>28 instance class info<br>db.m4.large — 2 vCPL<br>Time zone (optional)                                       | DS Free Tier provides a single db.t2.micro instance as well as up to 20 GB of storage,<br>AWS customers to gain hands-on experience with Amazon RDS. Learn more about the<br>and the instance restrictions here.<br>engine or edition you selected is not eligible for RDS Free Tier.                                                |
| The Amazon F<br>allowing new<br>RDS Free Tier<br>The database<br>DB instance class info<br>db.m4.large — 2 vCPU<br>Time zone (optional)<br>No preference                      | IDS Free Tier provides a single db.t2.micro instance as well as up to 20 GB of storage,         AWS customers to gain hands-on experience with Amazon RDS. Learn more about the         and the instance restrictions here.         engine or edition you selected is not eligible for RDS Free Tier.         I, 8 GiB RAM         T |
| The Amazon F<br>allowing new<br>RDS Free Tier<br>The database<br>DB instance class info<br>db.m4.large — 2 vCPL<br>Time zone (optional)<br>No preference<br>Storage type info | DS Free Tier provides a single db.t2.micro instance as well as up to 20 GB of storage,         AWS customers to gain hands-on experience with Amazon RDS. Learn more about the         and the instance restrictions here.         engine or edition you selected is not eligible for RDS Free Tier.         J, 8 GiB RAM            |

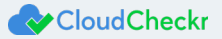

33. Scroll down to the Settings section.

| DB instance identifier info<br>Specify a name that is unique for all DB instance:                                                                                                    | owned by your AWS account in the current region                                                                       |
|----------------------------------------------------------------------------------------------------|----------------------------------------------------------------------------------------------------|
| mydbinstance                                                                                                    |                                                                                                    |
| DB instance identifier is case insensitive, but stor<br>Constraints:                                                                                                    | ed as all lower-case, as in "mydbinstance".                                                                           |
| Must contain from 1 to 63 alphanumeric char                                                                                                    | acters or hyphens (1 to 15 for SQL Server).                                                                           |
| and the second second sec |                                                                                                    |
| <ul> <li>First character must be a letter.</li> </ul>                                                                                                    |                                                                                                    |
| <ul><li>First character must be a letter.</li><li>Cannot end with a hyphen or contain two cor</li></ul>                                                                                                    | secutive hyphens.                                                                                                    |
| <ul> <li>First character must be a letter.</li> <li>Cannot end with a hyphen or contain two cor</li> </ul>                                                                                                    | secutive hyphens.                                                                                                    |
| First character must be a letter.     Cannot end with a hyphen or contain two cor Macter username info                                                                                                    | secutive hyphens.                                                                                                    |
| First character must be a letter.     Cannot end with a hyphen or contain two cor Master username info Specify an alphanumeric string that defines the l                                                                                                    | secutive hyphens.                                                                                                    |
| <ul> <li>First character must be a letter.</li> <li>Cannot end with a hyphen or contain two cor</li> <li>Master username info</li> <li>Specify an alphanumeric string that defines the l</li> </ul>                                                                                                    | secutive hyphens.<br>3gin ID for the master user.                                                                     |
| <ul> <li>First character must be a letter.</li> <li>Cannot end with a hyphen or contain two cor</li> </ul> Master username info Specify an alphanumeric string that defines the I                                                                                                    | secutive hyphens.<br>ogin ID for the master user.                                                                     |
| <ul> <li>First character must be a letter.</li> <li>Cannot end with a hyphen or contain two cor</li> <li>Master username info</li> <li>Specify an alphanumeric string that defines the l</li> <li>Master Username must start with a letter. Must c</li> </ul>                                                                                                    | secutive hyphens.<br>ogin ID for the master user.                                                                     |
| First character must be a letter.     Cannot end with a hyphen or contain two cor Master username info Specify an alphanumeric string that defines the I Master Username must start with a letter. Must c                                                                                                    | secutive hyphens.<br>ogin ID for the master user.<br>                                                                 |
| First character must be a letter.     Cannot end with a hyphen or contain two cor Master username info Specify an alphanumeric string that defines the l Master Username must start with a letter. Must c Master password info                                                                                                    | secutive hyphens.<br>ogin ID for the master user.<br>                                                                 |
| First character must be a letter.     Cannot end with a hyphen or contain two cor Master username info Specify an alphanumeric string that defines the l Master Username must start with a letter. Must c Master password info                                                                                                    | secutive hyphens.<br>agin ID for the master user.<br>antain 1 to 64 alphanumeric characters.<br>Confirm password info |

- 34. In the DB instance identifier text field, type a name for your RDS server.
- 35. Create a master username and password that you will use to connect to your RDS server.
- 36. Copy the name, master username, and password of the RDS server to the Required Information form.
- 37. Click Next.

The Configure advanced settings page opens.

| onfig                                  | jure advanced settings                                                                                                    |
|----------------------------------------|----------------------------------------------------------------------------------------------------|
| Netwo                                  | rk & Security                                                                                                    |
| Virtual Pr<br>VPC define               | rivate Cloud (VPC) info<br>is the virtual networking environment for this DB instance.                                                                                                    |
| Blackdu                                | ıck VPC (vpc-a58db5c2) ▼ C                                                                                                    |
| Only VPCs                              | with a corresponding DB subnet group are listed.                                                                                                    |
| Subnet g<br>DB subnet                  | roup info<br>group that defines which subnets and IP ranges the DB instance can use in the VPC you selected.                                                                                                    |
| default                                | -vpc-a58db5c2 🔻                                                                                                    |
| Public acc<br>Yes<br>EC2 in<br>or more | cessibility info<br>stances and devices outside of the VPC hosting the DB instance will connect to the DB instances. You must also select one<br>re VPC security groups that specify which EC2 instances and devices can connect to the DB instance. |
| No<br>DB ins                           | tance will not have a public IP address assigned. No EC2 instance or devices outside of the VPC will be able to connect.                                                                                                    |
| Availabili                             | ty zone info                                                                                                    |
| No pref                                | erence                                                                                                    |
| Security gr                            | oups have rules authorizing connections from all the EC2 instances and devices that need to access the DB instance.                                                                                                    |
| O Creat                                | e new VPC security group                                                                                                    |
| O Choo                                 | se existing VPC security groups                                                                                                    |

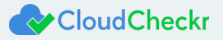

- 38. Configure your settings as follows:
  - VPC: appropriate VPC for your environment
  - Publicly Accessible: No
  - Availability Zone: No Preference
  - VPC Security Groups: Create a new security group. When you have your RDS and EC2 instance IP addresses, you will be able to configure rules for your security group.
  - Other settings on this screen: optional; get details from your IT department
- 39. Click Launch DB instance.

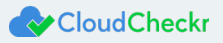

## Purchasing the Multi-Tiered Commercial Version

To purchase the Multi-Tiered – Commercial version of the AMI, contact a CloudCheckr account executive or purchase it from the AWS Marketplace. The preferred method of purchase is the AWS Marketplace.

- 1. Navigate to the <u>AWS Marketplace</u>.
- 2. In the AMI & SaaS text box, type **CloudCheckr** and press **Enter**.

| 🔐 aws marketplace                | AMI&SaaS ▾ | Q |
|----------------------------------|------------|---|
| View Categories  Vour Saved List |            |   |

The search results display and include the SaaS and the AMI versions.

| CloudCheckr                 | CloudCheckr Cost and Security Management                                                                                                    |
|-----------------------------|----------------------------------------------------------------------------------------------------|
|                             | ★★★★★ (0) Version 1   Sold by CloudCheckr                                                                                                    |
|                             | CloudCheckr Security and Cost Management provides comprehensive coverage of your AWS environment. Features include: RI purchasing recommendations, idle resource warnings,                                                                                                    |
| CloudCheckr<br>Free Trial   |                                                                                                    |
| CloudCheckr<br>Free Trial   | CloudCheckr Cost and Security Management                                                                                                    |
| CloudCheckr<br>Free Trial   | CloudCheckr Cost and Security Management                                                                                                    |
| & CloudCheckr<br>Free Trial | CloudCheckr Cost and Security Management<br>★★★★★ (0)   Version 7.8   Sold by CloudCheckr Inc.<br>Starting from \$3.00/hr or from \$12,000.00/yr (up to 54% savings) for software + AWS usage fees                                                                                                    |
| & CloudCheckr<br>Free Trial | CloudCheckr Cost and Security Management<br>★★★★★ (0)   Version 7.8   Sold by CloudCheckr Inc.<br>Starting from \$3.00/hr or from \$12,000.00/yr (up to 54% savings) for software + AWS usage fees<br>CloudCheckr Security and Cost Management provides comprehensive coverage of your AWS                                                                                                    |
| CloudCheckr<br>Free Trial   | CloudCheckr Cost and Security Management<br>***** (0) Version 7.8   Sold by CloudCheckr Inc.<br>Starting from \$3.00/hr or from \$12,000.00/yr (up to 54% savings) for software + AWS usage fees<br>CloudCheckr Security and Cost Management provides comprehensive coverage of your AWS<br>environment. Features include: RI purchasing recommendations, idle resource warnings,                                                                                                    |
| CloudCheckr<br>Free Trial   | CloudCheckr Cost and Security Management<br>***** (0) Version 7.8   Sold by CloudCheckr Inc.<br>Starting from \$3.00/hr or from \$12,000.00/yr (up to 54% savings) for software + AWS usage fees<br>CloudCheckr Security and Cost Management provides comprehensive coverage of your AWS<br>environment. Features include: RI purchasing recommendations, idle resource warnings,<br>Windows, Windows Server 2012 R2 w/SQL Standard 2014 WIN2012R2_SQLSTD14 - 64-bit Amazon Machine Image<br>(AMI) |

### 3. Click the CloudCheckr Cost and Security Management link for the AMI version.

| CloudCheckr<br>Free Trial | CloudCheckr Cost and Security Management                                                                      |  |  |  |  |
|---------------------------|----------------------------------------------------------------------------------------------------|--|--|--|--|
|                           | ★★★★★ (0) Version 7.8   Sold by CloudCheckr Inc.                                                              |  |  |  |  |
|                           | Starting from \$3.00/hr or from \$12,000.00/yr (up to 54% savings) for software + AWS usage fees              |  |  |  |  |
|                           | CloudCheckr Security and Cost Management provides comprehensive coverage of your AWS                          |  |  |  |  |
|                           | environment. Features include: RI purchasing recommendations, idle resource warnings,                         |  |  |  |  |
|                           | Windows, Windows Server 2012 R2 w/SQL Standard 2014 WIN2012R2_SQLSTD14 - 64-bit Amazon Machine Image<br>(AMI) |  |  |  |  |

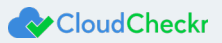

### The CloudCheckr Cost and Security Management page opens.

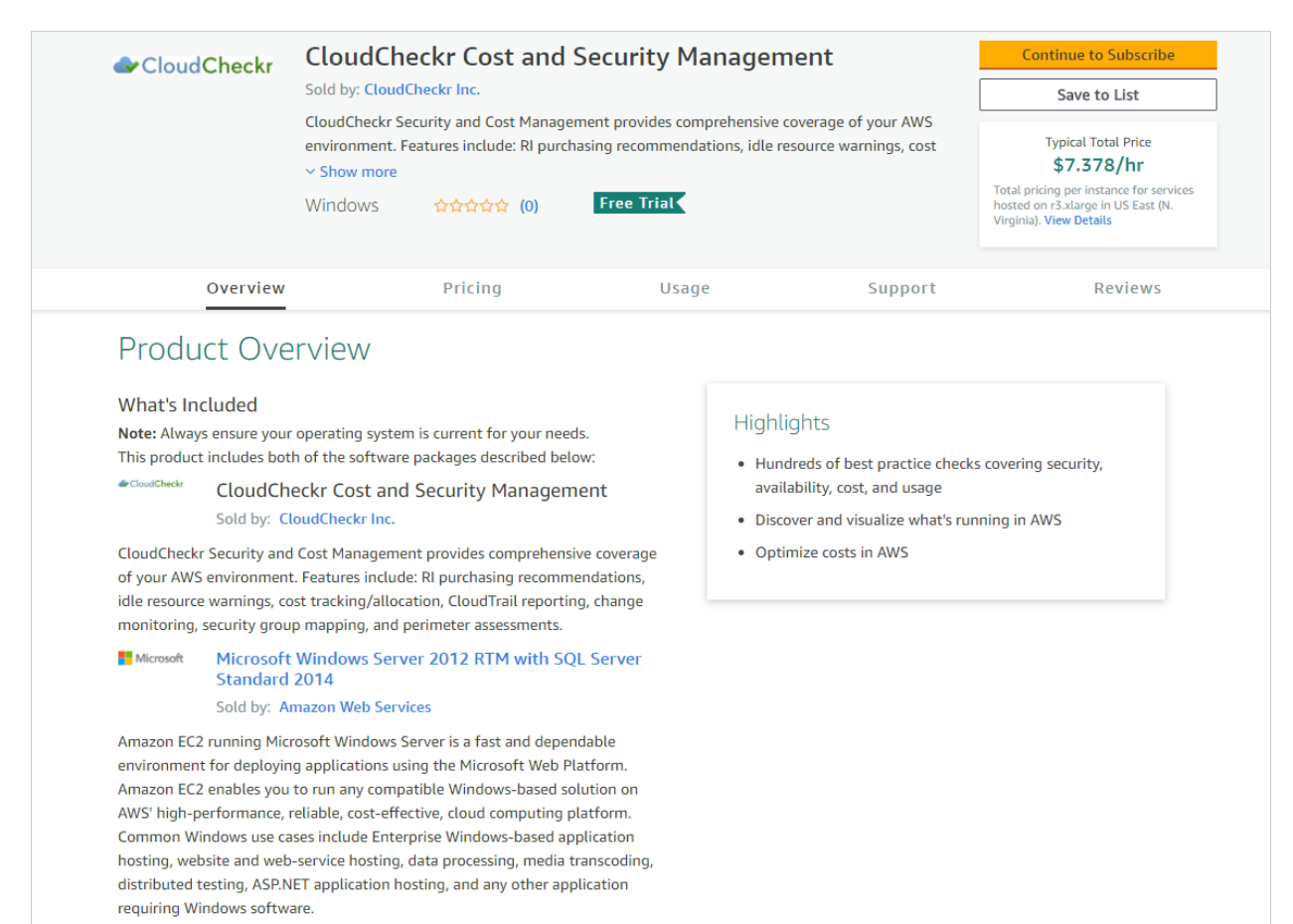

### 4. Scroll down to the Pricing Information section.

| e this tool to estimate the software and infrastru<br>Il be reflected on your monthly AWS billing repor | cture costs based on your config<br>rts.                        | uration choices. Your usage a                          | and costs might be dif                   | ferent from t    | his estimate.   | Th |
|----------------------------------------------------------------------------------------------------|-----------------------------------------------------------------|--------------------------------------------------------|------------------------------------------|------------------|-----------------|----|
| Estimating your costs                                                                                   |                                                                 |                                                        |                                          |                  |                 |    |
| Choose your region and fulfillment option to see<br>modify the estimated price by choosing different    | the pricing details. Then,<br>instance types.                   |                                                        |                                          |                  |                 |    |
| Region                                                                                                  |                                                                 |                                                        |                                          |                  |                 |    |
| US East (N. Virginia)                                                                                   | T                                                               |                                                        |                                          |                  |                 |    |
| Fulfillment Option                                                                                      |                                                                 | The table shows current softv                          | vare and infrastructure pr               | icing for servic | es hosted in US |    |
| 64-bit Amazon Machine Image (AMI)                                                                       | Ŧ                                                               | East (N. Virginia). Additional                         | taxes or fees may apply.                 |                  |                 |    |
| Software Pricing Details                                                                                |                                                                 | CloudCheckr Cost and S<br>Switch to annual pricing for | Security Management<br>savings up to 54% |                  |                 |    |
| CloudCheckr Cost and Security<br>Management                                                             | \$6.000 /hr > running on r3.xlarge                              | Hourly                                                 | Annual                                   |                  |                 |    |
| Information Delaine Details                                                                             |                                                                 | EC2 Instance type                                      | Software/hr                              | EC2/hr           | Total/hr        | î  |
| Infrastructure Pricing Details                                                                          |                                                                 | m3.large                                               | \$3.000                                  | \$0.704          | \$3.704         |    |
| Estimated Infrastructure Cost                                                                           | \$1.378 EC2/hr >                                                | m3.xlarge                                              | \$6.000                                  | \$1.266          | \$7.266         |    |
|                                                                                                    |                                                                 | m3.2xlarge                                             | \$12.000                                 | \$2.532          | \$14.532        |    |
| hourly software charges for that instance, but A                                                        | or 15 days. There will be no<br>NS infrastructure charges still | m4.large                                               | \$3.000                                  | \$0.672          | \$3.672         |    |
| apply. Free Trials will automatically convert to a                                                      | paid hourly subscription                                        | m4.xlarge                                              | \$6.000                                  | \$0.864          | \$6.864         |    |
| upon expiration.                                                                                        |                                                                 | m4 2vlarna                                             | \$12,000                                 | \$1 729          | \$17 720        |    |

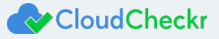

- 5. Configure your cost options.
  - From the Region drop-down menu, select the region where you want to deploy the AMI.
  - Leave the default fulfillment option, 64-bit Amazon Machine Image (AMI).
  - Click **Annual** if you wish to switch from the hourly pricing structure.
  - Leave the default EC2 instance type, **r3.xlarge**. You can choose a different type when you create the EC2 instance.

| Estimating your costs                                                                                                    |                       |          |                                                         |                                       |                  |                        |
|----------------------------------------------------------------------------------------------------|-----------------------|----------|---------------------------------------------------------|---------------------------------------|------------------|------------------------|
| Choose your region and fulfillment option to see the pr<br>modify the estimated price by choosing different instar                                                                                                    |                       |          |                                                         |                                       |                  |                        |
| Region                                                                                                    |                       |          |                                                         |                                       |                  |                        |
| US East (N. Virginia)                                                                                                    | US East (N. Virginia) |          |                                                         |                                       |                  |                        |
| Fulfillment Option                                                                                                    |                       | The      | table shows current softwa                              | re and infrastructure pr              | icing for servic | es hosted in <b>US</b> |
| 64-bit Amazon Machine Image (AMI)                                                                                                    | *                     | East     | t <b>(N. Virginia)</b> . Additional ta                  | ixes or fees may apply.               |                  |                        |
| Software Pricing Details                                                                                                    |                       | CI<br>Sv | loudCheckr Cost and Se<br>witch to annual pricing for s | curity Management<br>avings up to 54% |                  |                        |
| CloudCheckr Cost and Security<br>Management                                                                                                    | \$6.000 /hr >         |          | Hourly                                                  | Annual                                |                  |                        |
| ·······                                                                                                    | running on rosharge   |          | EC2 Instance type                                       | Software/hr                           | EC2/hr           | Total/hr 🔺             |
| Infrastructure Pricing Details                                                                                                    |                       | 0        | m3.large                                                | \$3.000                               | \$0.704          | \$3.704                |
| Estimated Infrastructure Cost                                                                                                    | \$1.378 EC2/hr >      | 0        | m3.xlarge                                               | \$6.000                               | \$1.266          | \$7.266                |
|                                                                                                    |                       | 0        | m3.2xlarge                                              | \$12.000                              | \$2.532          | \$14.532               |
| Free Trials Try one instance of this product for 15 days. There will be no<br>hourly software charges for that instance, but AWS infrastructure charges still<br>apply. Free Trials will automatically convert to a paid hourly subscription<br>upon excitation |                       |          | m4.large                                                | \$3.000                               | \$0.672          | \$3.672                |
|                                                                                                    |                       |          | m4.xlarge                                               | \$6.000                               | \$0.864          | \$6.864                |
|                                                                                                    |                       | 0        | m4.2xlarge                                              | \$12.000                              | \$1.728          | \$13.728 -             |

### 6. From the top right of the page, click **Continue to Subscribe**.

| CloudCheckr | CloudCheckr Cost and Sec | curity Management |         | Continue to Subscribe |
|-------------|--------------------------|-------------------|---------|-----------------------|
| Overview    | Pricing                  | Usage             | Support | Reviews               |

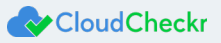

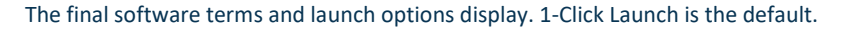

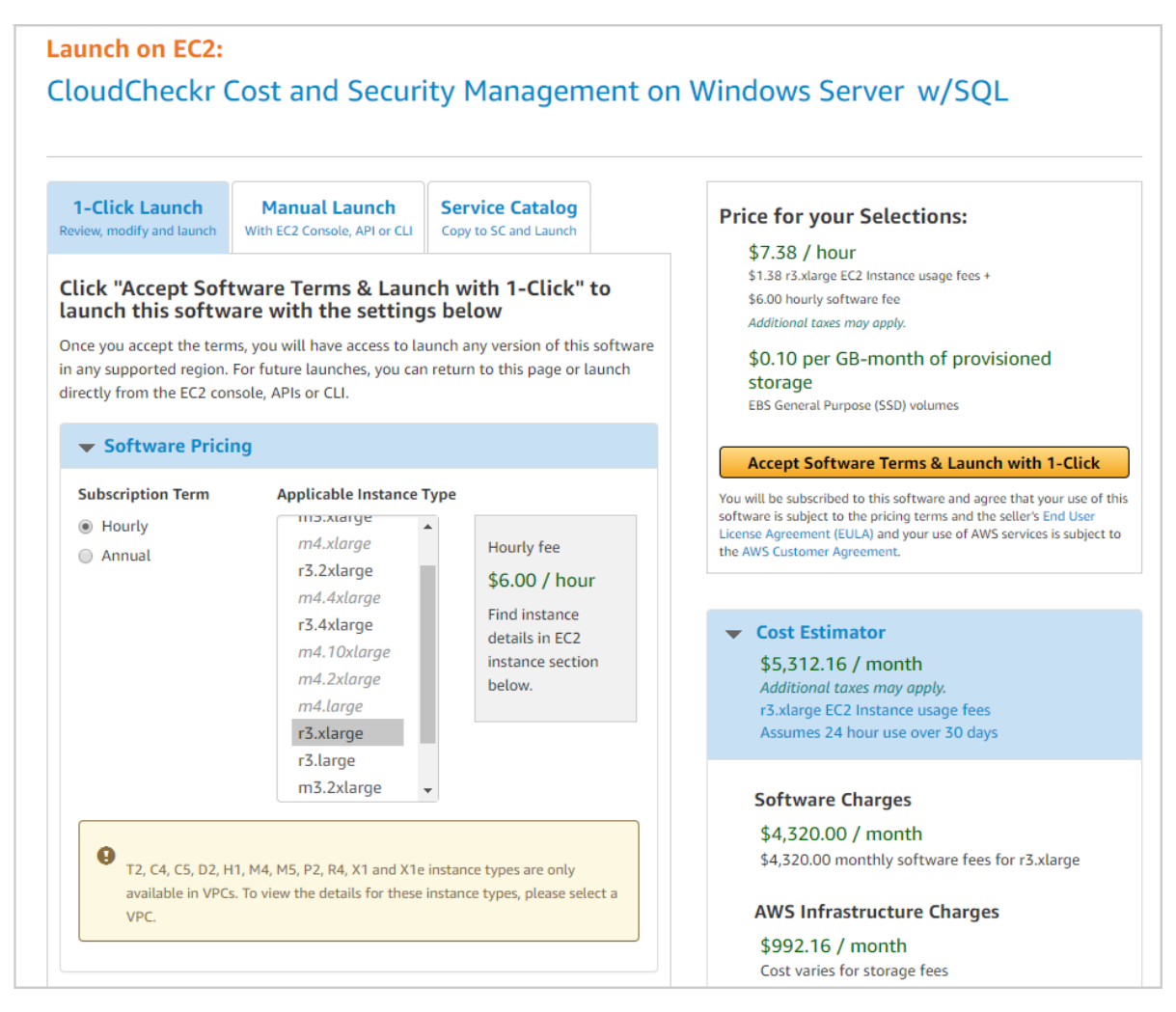

7. Select a launch option. The procedure uses 1-Click Launch.

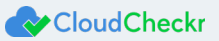

8. Review and modify any cost settings and click Accept Software Terms & Launch with 1-Click.

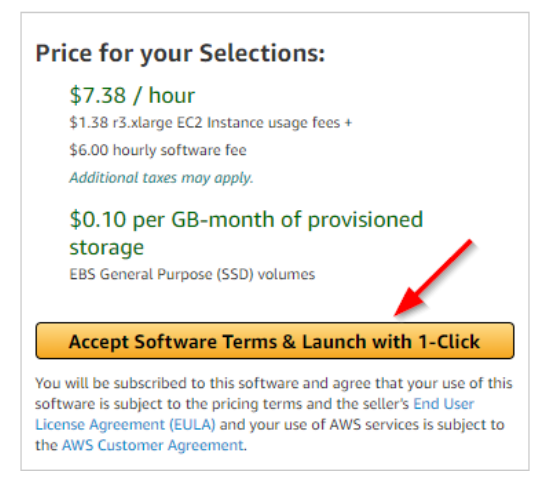

A message indicates that the EC2 instance will launch automatically once AWS completes the subscription.

Thank you for subscribing to CloudCheckr Cost and Security Management

An instance of this software will be deployed on EC2 soon after your subscription completes.

You can check the status of this instance on EC2 Console. You can also view all instances on Your Software page. Software and AWS hourly usage fees apply when the instance is running and will appear on your monthly bill.

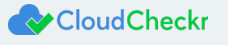

/

# Configuring the EC2 Instance for the Web Console, Workers, and Schedulers

When your EC2 instance launches, a wizard opens automatically in the AWS Management Console.

In this section, you will configure an EC2 instance for the Web Console, Workers, and Schedulers.

Since you selected the AMI from the AWS Marketplace, Step 1 is complete. The first step you will see is Step 2: Choose an Instance Type.

- 1. Select the box next to your preferred instant type. In this procedure, we chose m4.xlarge.
- 2. Click Next: Configure Instance Details.

| Family -        | Туре -                         | vCPUs (i) - | Memory (GiB) ~ | Instance Storage (GB) () - | EBS-Optimized Available (i) - | Network Performance (i) - | IPv6 Support |
|-----------------|--------------------------------|-------------|----------------|----------------------------|-------------------------------|---------------------------|--------------|
| General purpose | t2.nano                        | 1           | 0.5            | EBS only                   |                               | Low to Moderate           | Yes          |
| General purpose | t2.micro<br>Free tier eligible | 1           | 1              | EBS only                   |                               | Low to Moderate           | Yes          |
| General purpose | t2.small                       | 1           | 2              | EBS only                   |                               | Low to Moderate           | Yes          |
| General purpose | t2.medium                      | 2           | 4              | EBS only                   |                               | Low to Moderate           | Yes          |
| General purpose | t2.large                       | 2           | 8              | EBS only                   | -                             | Low to Moderate           | Yes          |
| General purpose | t2.xlarge                      | 4           | 16             | EBS only                   |                               | Moderate                  | Yes          |
| General purpose | t2.2xlarge                     | 8           | 32             | EBS only                   | -                             | Moderate                  | Yes          |
| General purpose | m5.large                       | 2           | 8              | EBS only                   | Yes                           | Up to 10 Gigabit          | Yes          |
| General purpose | m5.xlarge                      | 4           | 16             | EBS only                   | Yes                           | Up to 10 Gigabit          | Yes          |
| General purpose | m5.2xlarge                     | 8           | 32             | EBS only                   | Yes                           | Up to 10 Gigabit          | Yes          |
| General purpose | m5.4xlarge                     | 16          | 64             | EBS only                   | Yes                           | Up to 10 Gigabit          | Yes          |
| General purpose | m5.12xlarge                    | 48          | 192            | EBS only                   | Yes                           | 10 Gigabit                | Yes          |
| General purpose | m5.24xlarge                    | 96          | 384            | EBS only                   | Yes                           | 25 Gigabit                | Yes          |
| General purpose | m4.large                       | 2           | 8              | EBS only                   | Yes                           | Moderate                  | Yes          |
| General purpose | m4.xlarge                      | 4           | 16             | EBS only                   | Yes                           | High                      | Yes          |

### Step 3: Configure Instance Details displays.

| Number of instances           | ()  | 1 Launch into Auto Scaling Group 👔                                                             |  |
|-------------------------------|-----|------------------------------------------------------------------------------------------------|--|
| Purchasing option             | (1) | Request Spot instances                                                                         |  |
| Network                       | ()  | vpc-8657a4e2   Create new VPC                                                                  |  |
| Subnet                        | (j) | subnet-c596c99c   us-east-1a Create new subnet<br>232  P Addresses available                   |  |
| Auto-assign Public IP         | ()  | Use subnet setting (Enable) v                                                                  |  |
| Placement group               | ()  | Add instance to placement group.                                                               |  |
| Domain join directory         | (1) | None Create new directory                                                                      |  |
| IAM role                      |     | None   Create new IAM role                                                                     |  |
| Shutdown behavior             | (i) | Stop •                                                                                         |  |
| Enable termination protection |     | Protect against accidental termination                                                         |  |
| Monitoring                    | ()  | Enable CloudWatch detailed monitoring Additional charges apply.                                |  |
| EBS-optimized instance        | (i) | 🗟 Launch as EBS-optimized instance                                                             |  |
| Tenancy                       | (i) | Shared - Run a shared hardware instance   Additional charges will apply for dedicated tenancy. |  |
| Elastic GPU                   | 1   | Add GPU<br>Additional charges apply.                                                           |  |
|                               |     |                                                                                                |  |

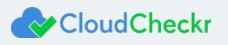

- 3. Configure the following details to ensure you have the correct access to the EC2 instance:
  - From the Network drop-down menu, select a **network** with a VPC.
  - In the Subnet drop-down menu, select a **public** or **private subnet**: Public subnet is recommended if you want to access your EC2 instance from the internet.
  - From the Auto-assign Public IP drop-down menu, select **Enable**.
  - From the IAM role drop-down menu, select the IAM role you just created.
  - From the Enable termination protection option, select the Protect against accidental termination check box.
  - Leave the remaining options in their default state.

| Number of instances           | ()  | 1 Launch into Auto Scaling Group 👔                                                                                                    |
|-------------------------------|-----|----------------------------------------------------------------------------------------------------|
| Purchasing option             | (1) | Request Spot instances                                                                                                    |
| Network                       | 1   | upc-87d5a3e1   Self Hosted VPC   Create new VPC  Create new VPC                                                                                                    |
| Subnet                        | 1   | subnet-a07d5afb   Public subnet   us-east-1a   Create new subnet AFI P Anthreese available Create new subnet                                                                                                    |
| Auto-assign Public IP         | 1   | Enable                                                                                                    |
| Placement group               | ()  | Add instance to placement group.                                                                                                    |
| Domain join directory         | 1   | None Create new directory                                                                                                    |
| IAM role                      | (1) | mm_mtic_april   Create new IAM role                                                                                                    |
| Shutdown behavior             | 1   | Stop •                                                                                                    |
| Enable termination protection | 1   | Protect against accidental termination                                                                                                    |
| Monitoring                    |     | Enable CloudVatch detailed monitoring<br>Additional charges apply                                                                                                    |
| EBS-optimized instance        | 1   | Ø Launch as EBS-optimized instance                                                                                                    |
| Tenancy                       | 1   | Shared - Run a shared hardware instance  Additional charges will apply for dedicated tenancy.                                                                                                    |
| Elastic GPU                   | 1   | Add GPU<br>Additional charges apply.                                                                                                    |
| twork interfaces ①            |     |                                                                                                    |
| Matural Interfere             |     | Description in address in address in address in a description in a description in a descriptin a descriptin a description in |

4. Click Next: Add Storage.

Step 4: Add Storage screen displays.

- 5. Leave the default settings on this screen.
- 6. Click Next: Add Tags.

Step 5: Add Tags displays.

7. Add tags if needed and click Next: Configure Security Group.

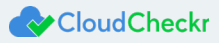

### Step 6: Configure Security Group displays.

| Step 6: Configure Security G<br>A security group is a set of firewall rules that contr<br>access to the HTTP and HTTPS ports. You can co | roup<br>rol the traffic for your instance. On this page, yo<br>reate a new security group or select from an ex- | ou can add rules to allow specific traffic to reach you<br>kisting one below. Learn more about Amazon EC2 s | r instance. For example, if you want to set up a web server and a<br>ecurity groups. | allow Internet traffic to reach your instance, add rules that allow unrestricted |
|----------------------------------------------------------------------------------------------------|----------------------------------------------------------------------------------------------------|----------------------------------------------------------------------------------------------------|--------------------------------------------------------------------------------------|----------------------------------------------------------------------------------|
| Assign a security group:                                                                                                    | Create a new security group                                                                                     |                                                                                                    |                                                                                      |                                                                                  |
|                                                                                                    | Select an existing security group                                                                               |                                                                                                    |                                                                                      |                                                                                  |
|                                                                                                    |                                                                                                    |                                                                                                    |                                                                                      |                                                                                  |
| Security group name:                                                                                                    | launch-wizard-73                                                                                                |                                                                                                    |                                                                                      |                                                                                  |
| Description:                                                                                                    | launch-wizard-73 created 2018-03-29T12:3                                                                        | 9:52.009-04:00                                                                                              |                                                                                      |                                                                                  |
| Туре (і)                                                                                                    | Protocol (i)                                                                                                    | Port Range (j)                                                                                              | Source ()                                                                            | Description ()                                                                   |
| Custom TCP F *                                                                                                    | TCP                                                                                                    | 3389                                                                                                    | Custom • 0.0.0.0/0                                                                   | e.g. SSH for Admin Desktop                                                       |
| Add Rule                                                                                                    |                                                                                                    |                                                                                                    |                                                                                      |                                                                                  |
| Rules with source of 0.0.0.0/0 allow all                                                                                                 | II IP addresses to access your instance. We re-                                                                 | commend setting security group rules to allow access                                                        | s from known IP addresses only.                                                      |                                                                                  |
|                                                                                                    |                                                                                                    |                                                                                                    |                                                                                      |                                                                                  |
|                                                                                                    |                                                                                                    |                                                                                                    |                                                                                      |                                                                                  |
|                                                                                                    |                                                                                                    |                                                                                                    |                                                                                      |                                                                                  |
|                                                                                                    |                                                                                                    |                                                                                                    |                                                                                      |                                                                                  |
|                                                                                                    |                                                                                                    |                                                                                                    |                                                                                      |                                                                                  |
|                                                                                                    |                                                                                                    |                                                                                                    |                                                                                      |                                                                                  |
|                                                                                                    |                                                                                                    |                                                                                                    |                                                                                      |                                                                                  |
|                                                                                                    |                                                                                                    |                                                                                                    |                                                                                      |                                                                                  |
|                                                                                                    |                                                                                                    |                                                                                                    |                                                                                      |                                                                                  |
|                                                                                                    |                                                                                                    |                                                                                                    |                                                                                      |                                                                                  |
|                                                                                                    |                                                                                                    |                                                                                                    |                                                                                      |                                                                                  |
|                                                                                                    |                                                                                                    |                                                                                                    |                                                                                      |                                                                                  |
|                                                                                                    |                                                                                                    |                                                                                                    |                                                                                      | Cancel Previous Review and Launch                                                |

Since the EC2 instance is on the internet, you must designate a security group to manage access.

- 8. From the Assign a security group option, select **Create a new security group**.
- 9. In the Security group name, type a name
- 10. Add the following rules:
  - HTTP | TCP | Port 80 | 0.0.0.0/0 (provides access from a Web browser)
  - HTTPS | TCP | Port 443 | 0.0.0.0/0 (provides access from a Web browser)
  - RDP | TCP | Port 3389 | Your IP address (provides access from remote desktop)
  - MS SQL | TCP | Port 1433 | Your Security Group (provides access to Microsoft SQL server)

|          | Assign a security group: | Create a new security group            |                 |                     |                            |  |
|----------|--------------------------|----------------------------------------|-----------------|---------------------|----------------------------|--|
|          |                          | Select an existing security group      |                 |                     |                            |  |
|          | Security group name:     | mtic_april 2018                        |                 |                     |                            |  |
|          | Description:             | launch-wizard-78 created 2018-04-05T18 | 23:42.161-04:00 |                     |                            |  |
| ype (i)  |                          | Protocol (j)                           | Port Range (i)  | Source ()           | Description (j)            |  |
| ITTP     | Ŧ                        | TCP                                    | 80              | Control ( ) Control | e.g. SSH for Admin Desktop |  |
| HTTPS    | ٣                        | TCP                                    | 443             | and a second second | e.g. SSH for Admin Desktop |  |
| RDP      | ¥                        | TCP                                    | 3389            | No. C. CONTRACT     | e.g. SSH for Admin Desktop |  |
| IS SQL   | Ψ.                       | TCP                                    | 1433            | AND CONTRACTOR      | e.g. SSH for Admin Desktop |  |
| ldd Rule |                          |                                        |                 |                     |                            |  |
| Add Rule |                          |                                        |                 |                     |                            |  |

11. Click Review and Launch.

### Step 7: Review Instance Launch displays.

| 1.   | Choose AMI 2. Choose In            | stance Type       | 3. Configure Insta             | ance 4. Add Storage 5         | 6. Configure Security Group                  | 7. Review                                    |                     |                        |
|------|------------------------------------|-------------------|--------------------------------|-------------------------------|----------------------------------------------|----------------------------------------------|---------------------|------------------------|
| St   | ep 7: Review In                    | stance L          | aunch                          |                               |                                              |                                              |                     |                        |
| Plea | se review your instance la         | iunch details.    | You can go back                | to edit changes for each si   | ection. Click Launch to assign a key pai     | r to your instance and complete the launch j | Drocess.            |                        |
| •    | AMI Details                        |                   |                                |                               |                                              |                                              |                     | Edit AMI               |
|      | IC_MT C2S Multi-tier M             | /larketplace Su   | bmission (9.2)                 |                               |                                              |                                              |                     |                        |
|      | Root Device Type:                  | ebs Virtualiza    | tion type: hvm                 |                               |                                              |                                              |                     |                        |
|      | If you plan to use this AMI fe     | or an application | on that benefits fro           | m Microsoft License Mobility, | fill out the License Mobility Form. Don't sh | now me this again                            |                     |                        |
| •    | nstance Type                       |                   |                                |                               |                                              |                                              |                     | Edit instance type     |
|      | Instance Type                      | ECUs              | vCPUs                          | Memory (GiB)                  | Instance Storage (GB)                        | EBS-Optimized Available                      | Network Performance |                        |
|      | m4.xlarge                          | 13                | 4                              | 16                            | EBS only                                     | Yes                                          | High                |                        |
| -    | Security Groups                    |                   |                                |                               |                                              |                                              |                     | Edit security groups   |
|      |                                    |                   |                                |                               |                                              |                                              |                     |                        |
|      | Security group name<br>Description | mtic_a<br>launch  | pril 2018<br>-wizard-78 create | ed 2018-04-05T18:23:42.16     | \$1-04:00                                    |                                              |                     |                        |
|      |                                    |                   |                                |                               |                                              |                                              |                     |                        |
|      | Type (i)                           |                   | Protocol (                     |                               | Port Range (i)                               | Source (i)                                   | Description (i)     |                        |
|      | HTTP                               |                   | TCP                            |                               | 80                                           | 0.0.0/0                                      |                     |                        |
|      | Custom TCP Rule                    |                   | TCP                            |                               | 443                                          | 72.43.63.34/32                               |                     |                        |
|      | Custom TCP Rule                    |                   | TCP                            |                               | 3389                                         | 72.43.63.34/32                               |                     |                        |
|      | Custom TCP Rule                    |                   | TCP                            |                               | 1433                                         | 72.43.63.34/32                               |                     |                        |
| +    | nstance Details                    |                   |                                |                               |                                              |                                              |                     | Edit instance details  |
| +    | Storage                            |                   |                                |                               |                                              |                                              |                     | Edit storage           |
| +    | Tags                               |                   |                                |                               |                                              |                                              |                     | Edit tags              |
|      |                                    |                   |                                |                               |                                              |                                              |                     |                        |
|      |                                    |                   |                                |                               |                                              |                                              |                     | Cancel Previous Launch |

### 12. Click Launch.

The Select an existing key pair or create a new key pair dialog box opens.

| Select an existing key pair or create a new key pair X                                                                                                    |  |
|----------------------------------------------------------------------------------------------------|--|
| A key pair consists of a <b>public key</b> that AWS stores, and a <b>private key file</b> that you store. Together, they allow you to connect to your instance securely. For Windows AMIs, the private key file is required to obtain the password used to log into your instance. For Linux AMIs, the private key file allows you to securely SSH into your instance. |  |
| Note: The selected key pair will be added to the set of keys authorized for this instance. Learn more about removing existing key pairs from a public AMI.                                                                                                    |  |
| Choose an existing key pair                                                                                                    |  |
| Select a key pair                                                                                                    |  |
| Υ                                                                                                    |  |
| I acknowledge that I have access to the selected private key file (DatadogProd.pem), and that<br>without this file, I won't be able to log into my instance.                                                                                                    |  |
| Cancel Launch Instances                                                                                                    |  |

13. From the first drop-down menu, select Choose an existing key pair or create a new key pair.

To choose an existing key pair:

- a. Verify that **Choose an existing key pair** is selected in the top drop-down menu.
- b. In the Select a key pair drop-down menu, select an existing key pair.
- c. Select the I acknowledge... checkbox.

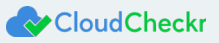

To create a new key pair:

- a. In the top drop-down menu, select Create a new key pair. The Key pair name text box displays.
- b. In the Key pair name text box, type the name of the key pair.
- c. Click **Download Key Pair**. A .PEM file will download to your desktop.
- d. Save the .PEM file because you will not be able to generate it again.

### 14. Click Launch Instances.

The Launch Status screen displays.

| Launch Status                                                                                                    |                |
|----------------------------------------------------------------------------------------------------|----------------|
| Your instances are now launching The following instance launches have been initiated: i-Qe6eebb03b6174737 View launch log                                                                                                    |                |
| Get notified of estimated charges     Create billing alerts to get an email notification when estimated charges on your AWS bill exceed an amount you define (for example, if you exceed the free usage tier).                                                                                                    |                |
| How to connect to your instances                                                                                                    |                |
| Your instances are launching, and it may take a few minutes until they are in the <b>running</b> state, when they will be ready for you to use. Usage hours on your new instances will start immediately and continue to accrue until you stop or terminate your Cilck <b>View instances</b> to monitor your instances' status. Once your instances are in the <b>running</b> state, you can <b>connect</b> to them from the instances creen. Find out how to connect to your instances. | instances.     |
| Here are some helpful resources to get you started<br>Amazon FC2 User Guide                                                                                                    |                |
| How to connect to your Windows instance     Amazon EC2: Microsoft Windows Guide     Learn about AWS Free Usage Tier     Amazon EC2: Discussion Forum                                                                                                    |                |
| While your instances are launching you can also                                                                                                    |                |
| Create status check alarms to be notified when these instances fail status checks. (Additional charges may apply)<br>Create and attach additional EBS volumes. (Additional charges may apply)<br>Manage security groups                                                                                                    | View Instances |
|                                                                                                    |                |

Your EC2 instance will be available from the EC2 list in 5 to 10 minutes.

- 15. Once the new E2 instance is generated, go back to the EC2 dashboard.
- 16. Select Instances > Instances.
- 17. Select the box next to your new EC2 instance.

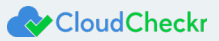

- 18. From the Description tab, locate the following items:
  - Instance ID
  - Instance Type
  - Availability Zone (region code)
  - Key Pair Name
  - Public DNS (IPv4)
  - Private DNS
  - Subnet ID

| Instance:   |                   | Public DNS:                                                                                                    |                        |                                                                                                    |
|-------------|-------------------|----------------------------------------------------------------------------------------------------|------------------------|----------------------------------------------------------------------------------------------------|
| Description | Status Checks     | Monitoring Tags                                                                                                    |                        |                                                                                                    |
|             | Instance ID       | i-0f662a8296af6a3f0                                                                                                    | Public DNS (IPv4)      | and the second second second second second                                                                                                    |
|             | Instance state    | running                                                                                                    | IPv4 Public IP         | 1 NOT 11                                                                                                    |
|             | Instance type     | m4.xlarge                                                                                                    | IPv6 IPs               |                                                                                                    |
|             | Elastic IPs       |                                                                                                    | Private DNS            | print of a state of the state of the state o |
|             | Availability zone | us-east-1a                                                                                                    | Private IPs            | 10.0.0.127                                                                                                    |
|             | Security groups   | No. of the second second                                                                                                    | Secondary private IPs  |                                                                                                    |
|             | Scheduled events  | No scheduled events                                                                                                    | VPC ID                 | vpc-87d9a3e1                                                                                                    |
|             | AMI ID            | <ul> <li>An Approximation of the second second s</li></ul> | Subnet ID              | subnet-a07d5afb                                                                                                    |
|             | Platform          | windows                                                                                                    | Network interfaces     | eth0                                                                                                    |
|             | IAM role          | muntaph .                                                                                                    | Source/dest. check     | True                                                                                                    |
|             | Key pair name     | a contract of the second second second second second second second second second second second second second se                                                                                                    | T2 Unlimited           | · · · · · · · · · · · · · · · · · · ·                                                                                                    |
|             | ClassicLink       | -                                                                                                    | Owner                  | 215011050627                                                                                                    |
|             | EBS-optimized     | True                                                                                                    | Launch time            | April 5, 2018 at 6:42:29 PM UTC-4 (13 hours)                                                                                                    |
|             | Root device type  | ebs                                                                                                    | Termination protection | False                                                                                                    |
|             | Root device       | /dev/sda1                                                                                                    | Lifecycle              | normal                                                                                                    |
|             | Block devices     | /dev/sda1                                                                                                    | Monitoring             | basic                                                                                                    |
|             |                   | xvdf                                                                                                    |                        |                                                                                                    |
|             | Elastic GPU       | -                                                                                                    | Alarm status           | None                                                                                                    |
|             | Elastic GPU type  | -                                                                                                    | Kernel ID              | -<br>-                                                                                                    |

19. Click the **Copy** icon next each of those items and paste the values into the Required Information form.

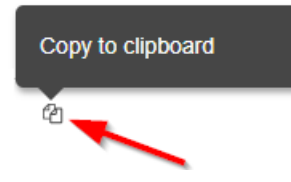

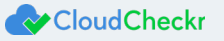

## Installing the Application

In this procedure, you will use the public IP address to connect to the EC2 instance and install the application. **Note:** During the Web Console configuration, there is reference to the EC2 instance's Public DNS. This is **not** a publicly accessible resource, but the reference to it as **public** only correlates to the AWS configuration screen. Your EC2 instances are

completely isolated from the internet.

- 1. Open your Web browser. This procedure shows Mozilla Firefox as an example.
- 2. Click + to open a new tab.
- 3. In the address bar, type https://
- 4. Paste the public DNS URL into the address bar.

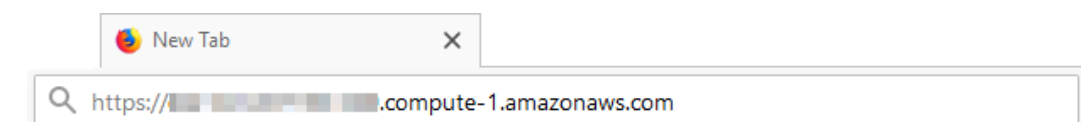

The initial application screen, associated with the new EC2 instance, opens.

| 11.0.0.2 - C2S - Distributed   |                                                                                                    |            |
|--------------------------------|----------------------------------------------------------------------------------------------------|------------|
| Velcome to CloudC              | heckr!                                                                                               |            |
| efore you can begin to use o   | ur self-hosted application, you must complete the installation process. This installer will guide yo | ou through |
| onfiguration to ensure that yo | pur application is set up properly to successfully meet the needs of your deployment.                |            |
| Input JSON (Optional)          | our application is set up properly to successfully meet the needs of your deployment.                |            |

Note: The Input JSON text field is an optional feature that allows the installer to auto-populate your configuration

information any time it is required in the installation wizard. If you do not want to use the website to configure

CloudCheckr, you can load the file using the command line:

"C:\CloudCheckr\Package\Installer\CC.AmazonInstaller.exe -inputFile (path-to-input-file)"

- 5. If applicable, upload a JSON file by clicking **Browse** to navigate to the file location.
  - See The input JSON file section for more details.
- 6. Click Continue.

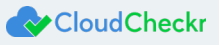

### The next screen in the wizard opens.

| localhost                                                                                                    |                                            |
|----------------------------------------------------------------------------------------------------|--------------------------------------------|
| Database Username                                                                                                    | Database Password                          |
| SSO URL (Optional)<br>The Single sign-on URL initiated at the ider<br>https://localhost                                                  | tity provider service site                 |
| SSL Certificate (Optional)                                                                                                    |                                            |
| A certificate provided by an outside service                                                                                             | that allows network traine to be encrypted |
| A certificate provided by an outside service                                                                                             | Browse                                     |
| A certificate provided by an outside service SSL Certificate Password File (Optional)                                                    | Browse                                     |
| A certificate provided by an outside service<br>SSL Certificate Password File (Optional)<br>The password required for the application to | D use the SSL Certificate Private Key      |

- 7. Provide the following information:
  - Database Hostname (server name): the private IP address the Microsoft SQL server
  - Database Username: user name of Microsoft SQL server
  - Database Password: password for the Microsoft SQL server
  - SSO URL: Single Sign-On URL
  - SSL Certificate: allows network traffic to be encrypted
  - SSL Certificate Password File: password required for the application to use the SSL certificate private key
- 8. Click Continue.

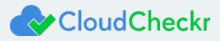

The next screen indicates that the application will install the latest version of the software on the EC2 instance.

| CloudCheckr                                                                                                    |
|----------------------------------------------------------------------------------------------------|
| Installing<br>Version:<br>• 110.0.2 - Distributed<br>Instance:<br>• 1-086e204618fa0e822<br>Database:<br>• Server: selfhosted-ic-mn.c2azszjhqevc.us-<br>east-1.rds.amazonaws.com<br>• User: dbuser<br>Features:<br>Warnings: |
| Features                                                                                                    |
| Add a Scheduler in this instance.                                                                                                    |
| Add Workers in this instance                                                                                                    |

- 9. Select Add a Scheduler in this instance check box.
- 10. Select Add Workers in this instance check box.

**Note:** The default number for the worker count is 5. If you plan on having more than 10 AWS accounts, increase the number to 25.

- 11. Scroll down to the Storage section.
- 12. Type the S3 region code and S3 bucket name.

| Storage                                                                                                    |                                                                                                    |
|----------------------------------------------------------------------------------------------------|----------------------------------------------------------------------------------------------------|
| The AWS S3 buck                                                                                                    | et CloudCheckr uses to store permanent files it needs to function.                                                                                                    |
| You will be asked t                                                                                                    | this information only once, on a new version install.                                                                                                    |
| All required operat                                                                                                    | ions will be tested. We advice you allow all S3 operations on the selected bucket. Here is a sample policy that the instance                                                                                                    |
| profile role this inst                                                                                                    | tance is running with will require:                                                                                                    |
| { "Version": "2012-                                                                                                    | 10-17", "Statement": [ { "Effect": "Allow", "Action": [ "s3:*" ], "Resource": [ "arn:aws:s3:::mycompany-cloudcheckr-storage",                                                                                                    |
| arn:aws:s3:::myco                                                                                                    | ompany-cloudcheckr-storage/*"]}]}                                                                                                    |
| Warning: If you ar                                                                                                    | e changing from a Centralized to a Distributed version of the system, make sure you properly moved storage files from you                                                                                                    |
| local drive to this b                                                                                                    | bucket before proceeding with the installation.                                                                                                    |
| Here you have the                                                                                                    | steps to do it:                                                                                                    |
| <ul> <li>Stop all loud:</li> <li>Stop all loud:</li> <li>Download and</li> <li>Enable the S3</li> <li>Open the stor</li> <li>Select Actions</li> <li>Drag the cont</li> <li>Click Set Deta</li> <li>Click Start Up</li> </ul> | ceckr website<br>derk website<br>Enhanced Uploader (http://www.oracle.com/technetwork/java/javase/downloads/jre8-downloads-2133155.html)<br>Enhanced Uploader (http://docs.aws.amazon.com/AmazonS3/fates/UG/enhanced-uploader.html)<br>age bucket<br>5 - Upload<br>ent of D:LocalStorage in the uploader window<br>alis, pick Use Reduced Redundancy Storage<br>load |
| S3 Region Name                                                                                                    |                                                                                                    |
|                                                                                                    |                                                                                                    |
| S3 Bucket Name                                                                                                    |                                                                                                    |
|                                                                                                    |                                                                                                    |
|                                                                                                    |                                                                                                    |
|                                                                                                    |                                                                                                    |
| Install Back                                                                                                    |                                                                                                    |
| Ducit                                                                                                    |                                                                                                    |

13. Click Install.

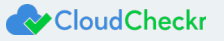

When that page is done loading, another Status page displays.

| CloudCheckr set                    | up is complete and   | ve are setting up yo  | our server.        |                  |  |
|------------------------------------|----------------------|-----------------------|--------------------|------------------|--|
| The setup of you                   | r Workers will be co | mpleted shortly, in t | he background. Ple | ease be patient. |  |
| This page will au                  | tomatically redirect | ou to the UI when     | it is complete.    |                  |  |
| Refresh<br>Status                  |                      |                       |                    |                  |  |
| Status<br>Installing/Updati        | ng                   |                       |                    |                  |  |
| Testing server c<br>Database Deplo | onnection.<br>y      |                       |                    |                  |  |
|                                    |                      |                       |                    |                  |  |
|                                    |                      |                       |                    |                  |  |

While CloudCheckr installs, a status page updates automatically as the following tasks are completed:

- Setup and testing of server settings
- Setup of database where user accounts and data get stored
- Installation of the console (Web and application UI)
- Configuration of the workers:
  - Workers are Microsoft Windows<sup>®</sup> services that pick up a job and go to Amazon to collect your data, via the AWS API, and store it in the database that will be exposed to the UI.

At this point, you can download the Input JSON file for later use. The file contains the exact configuration that you set up earlier in the installation process. Since the filename is not important as part of ingestion, feel free to rename the file. If you forget to click the **Input.json** link, and you want to use the file later, you can find it on the machine at: C:\CloudCheckr\Input.JSON

**Note:** The installation process may take a few minutes because the application must install the Microsoft Windows<sup>®</sup> services, deploy, and populate the correct databases.

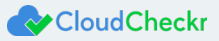

## Connecting the EC2 Instance to the Application UI

When the configuration is complete, a warning message indicates that your connection is not secure.

| 1 | Your connection is not secure                                                                                                    |
|---|----------------------------------------------------------------------------------------------------|
|   | The owner of <b>the set of the set of the set </b> |
|   | Learn more                                                                                                    |
|   | Report errors like this to help Mozilla identify and block malicious sites                                                                                                    |
|   | Go Back Advanced                                                                                                    |

Note: The content and look-and-feel of the warning message depends on the browser in use.

The application requires a secure connection with a certificate owned by the domain. Since you are launching the application in a self-hosted environment, it cannot automatically create a certificate.

1. Click **Advanced** to get more information about the warning.

A message indicates that the certificate is not trusted or valid.

| The owner of amazonaws.com has configured their website improperly. To prote<br>your information from being stolen, Firefox has not connected to this website.                                                                                                    |
|----------------------------------------------------------------------------------------------------|
| Learn more                                                                                                    |
| Report errors like this to help Mozilla identify and block malicious sites                                                                                                    |
| Go Back Advance                                                                                                    |
|                                                                                                    |
|                                                                                                    |
| amazanawe com usos an involid socurity satificate                                                                                                    |
| aniazonaws.com uses an invalu security certificate.                                                                                                    |
| The certificate is not trusted because it is self-signed.<br>The certificate is not valid for the name of the later later later later anazonaws com                                                                                                    |
| The certificate is not valid for the name of a start and the start and the |
| Error code: SEC_ERROR_UNKNOWN_ISSUER                                                                                                    |

2. Click Add Exception... to add the EC2 instance as a security exception.

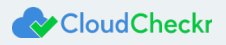

### The Add Security Exception dialog box opens.

| Add Security Exception ×                                                                                                    |
|----------------------------------------------------------------------------------------------------|
| You are about to override how Firefox identifies this site.<br>Legitimate banks, stores, and other public sites will not ask you to do this.                                                                 |
| Server Location: https://coldial.io.compate_lamazonaws.com/                                                                                                    |
| Certificate Status This site attempts to identify itself with invalid information. <u>View</u> Wrong Site The certificate belongs to a different site which could mean that someone is trying to impersonate |
| The certificate is not trusted because it hasn't been verified as issued by a trusted authority using a                                                                                                    |
| secure signature.                                                                                                    |
| Confirm Security Exception Cancel                                                                                                    |

 Verify that Permanently store this exception is selected and click Confirm Security Exception. The log in screen of the application opens.

| Email       | $\odot$         |
|-------------|-----------------|
| Password *  | 0               |
| Remember Me | Forgot Password |
| LOG         | GON             |

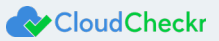

- 4. In the Email text field, type **sysuser**
- 5. In the Password text field, paste the **EC2 instance ID**.

### 6. Click LOG ON.

The Partners landing page opens.

| < CloudCheckr |          |        |                  |                      | ٠ |
|---------------|----------|--------|------------------|----------------------|---|
|               |          |        |                  |                      |   |
|               |          |        |                  |                      |   |
|               | Partners |        |                  | + NEW PARTNER        |   |
|               | Id Name  | Email  | SaaS Customer ID | 🔲 Include children 🕫 |   |
|               |          |        |                  |                      |   |
|               |          | Filter |                  |                      |   |

Partners are the top-level container within the application where you can generate and store multiple AWS accounts.

In most cases, you only need to create one partner.

Note: Once you have logged in, change the password immediately.

7. Click + NEW PARTNER.

| CloudCheckr |          |       |                  |                      | ٠ |
|-------------|----------|-------|------------------|----------------------|---|
|             |          |       |                  |                      |   |
|             |          |       |                  |                      |   |
|             | Partners |       |                  | + NEW PARTNER        |   |
|             | Id Name  | Email | SaaS Customer ID | 🔲 Include children 🏵 |   |
|             |          | Filte |                  |                      |   |
|             |          | Fille |                  |                      |   |

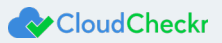

### A dialog box opens.

|                                                                                           | Iformation                                                                                                    |
|-------------------------------------------------------------------------------------------|----------------------------------------------------------------------------------------------------|
| Enter a name for                                                                          | your new partner. An email address is only required if an initial user is added.                                                                                                    |
| Partner Nar                                                                               | ne                                                                                                    |
| Partner Ema                                                                               | ail                                                                                                    |
|                                                                                           |                                                                                                    |
| Initial Use                                                                               | er                                                                                                    |
| If you choose to the user will be r                                                       | add a user to the partner, you can optionally set a password. If none is provided,<br>required to set one on activation.                                                                                           |
| Add an initia                                                                             | l user to the partner                                                                                                    |
| Password                                                                                  |                                                                                                    |
| Allow user to                                                                             | create partners                                                                                                    |
|                                                                                           |                                                                                                    |
| Pecellers                                                                                 |                                                                                                    |
| Resellers                                                                                 |                                                                                                    |
| Resellers<br>This partner will<br>this new partner<br>Settings > Reselle                  | be created as your reseller, if selected. To complete the required configuration fo<br>to receive the billing information from your Detailed Billing Report (DBR), go to<br>ers.                                   |
| Resellers This partner will this new partner Settings > Reselle This partner i            | be created as your reseller, if selected. To complete the required configuration fo<br>to receive the billing information from your Detailed Billing Report (DBR), go to<br>ers.<br>is a reseller                  |
| Resellers This partner will this new partner Settings > Resell This partner i Master-Paye | be created as your reseller, if selected. To complete the required configuration fo<br>to receive the billing information from your Detailed Billing Report (DBR), go to<br>ers.<br>is a reseller<br>ar Partner Id |
| Resellers This partner will this new partner Settings > Resell This partner i Master-Paye | be created as your reseller, if selected. To complete the required configuration fo<br>to receive the billing information from your Detailed Billing Report (DBR), go to<br>ers.<br>is a reseller<br>Partner Id    |

- 8. In the Partner Name text field, type a **partner name**.
- 9. In the Partner Email text field, type an **email address**.
- 10. Click CREATE.

A message indicates that the partner was successfully added.

| Success                     |    |
|-----------------------------|----|
| Successfully added partner. |    |
|                             | ОК |

11. Click **OK**.

### 12. Click Filter.

| 💊 CloudCheckr |         |      |       |                  |                      | 0 |  |
|---------------|---------|------|-------|------------------|----------------------|---|--|
|               |         |      |       |                  |                      |   |  |
|               |         |      |       |                  |                      |   |  |
|               | Partnei | 'S   |       |                  | ★ NEW PARTNER        |   |  |
|               | Id      | Name | Email | SaaS Customer ID | 🔲 Include children 🛛 |   |  |
|               |         |      |       |                  |                      |   |  |
|               |         | (    | Filt  | er               |                      |   |  |

The new partner is now displayed in the partners list.

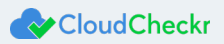

## **Configuring Application Settings**

Before you can use the self-hosted version, you must configure the application settings to ensure it has the same functionality as the SaaS version.

You will complete these actions on the Configuration page in the MT version.

1. From the menu bar, select **Settings > System > Configuration**.

The Application-wide Configuration page opens.

- 2. Configure the SMTP settings to enable the application to send emails to users. Emails may include activation emails for new users, alerts, and report data.
- 3. In the URL for CloudCheckr section:
  - Type the URL that will be shown on any application-generated emails.
     Note: The default localhost designation displays the DNS for the EC2 instance that is hosting your version of the application. This URL is external-facing.
  - b. In the Workers Count text field, type the number of workers.
- 4. In the Proxy section, type the proxy details.

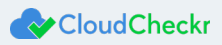

## **Creating AWS Credentials**

To allow the application to analyze data from AWS, you need to create AWS credentials, so the application can access your AWS account(s).

Although the preferred method for creating credentials is to create a cross-account access role, our application currently

requires an access key and secret key for each account.

We recommend that you create three IAM users with access keys and secret keys.

- 1. Return to the AWS Management Console.
- 2. Review the topic in the Support Knowledgebase, <u>Creating AWS Credentials Using IAM Access Keys</u> and perform the steps in the prescribed order:
  - a. Create an IAM user group.
  - b. Attach the AWS Read-Only Access policy to the IAM user group.
  - c. Create three IAM users and add them to the IAM user group.

Note: After you create the users, download the .CSV file or copy the access and secret access keys to your PC.

| Add                                                                                                    | l u | ser     |                                                                                                    | 1 2 3 4           |  |  |
|----------------------------------------------------------------------------------------------------|-----|---------|----------------------------------------------------------------------------------------------------|-------------------|--|--|
| Success You successfully created the users shown below. You can view and download user security credentials. You can also email users instructions for signing in to the AWS Management Console. This is the last time these credentials will be available to download. However, you can create new credentials at any time. Users with AWS Management Console access can sign-in at: https://cloudcheckrdev.signin.aws.amazon.com/console |     |         |                                                                                                    |                   |  |  |
| ≛ D                                                                                                    | own | 00d.csv | 1                                                                                                    |                   |  |  |
|                                                                                                    |     | User    | Access key ID                                                                                                    | Secret access key |  |  |
| •                                                                                                    | •   | user1   |                                                                                                    | ******** Show     |  |  |
| ×                                                                                                    | •   | user2   | NUMBER OF STREET, STREET, STRE | ******* Show      |  |  |
|                                                                                                    | •   | user3   | and the second second                                                                                                    | ******* Show      |  |  |

d. Add a secondary policy.

Note: Make sure it contains the following permissions:

```
"Version": "2012-10-17",
   "Statement":[
      {
         "Sid": "Stmt1470231538000",
         "Effect":"Allow",
         "Action":[
            "ec2:DescribeReservedInstancesOfferings",
            "ec2:DescribeSpotPriceHistory",
           "ec2:DescribeAvailabilityZones"
         ],
         "Resource":[
            " arn:aws:ec2:*:AWS-ACCOUNT-ID:instance/*"
         1
      }
  ]
}
```

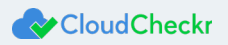

- e. Attach the secondary policy to the IAM user group.
- 3. Return to the application.
- Copy the access and secret access keys for the three IAM users into the appropriate credential sections.
   The Pricing Job collects on-demand pricing in AWS, saves it to a database, and ensures the data is updated regularly.
   The access and secret access keys for each IAM user allows the application to access the AWS API to retrieve data regularly.

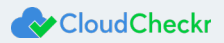

## Creating a Trusted User

You must create a trusted user in AWS if you want to use cross-account roles to control access to your AWS accounts. Name the user appropriately for easy identification (EX: **CloudCheckrTrustedUser**).

- 1. Return to the AWS Management Console.
- 2. Follow the steps in Creating AWS Credentials Using IAM Access Keys.
  - a. When creating the new secondary policy for the trusted user, ensure it allows sts:AssumeRole to all resources as indicated in this example:

```
{
    "Version":"2012-10-17",
    "Statement":[
        {
            "Sid":"Stmt1474398174000",
            "Effect":"Allow",
            "Action":[
              "sts:AssumeRole"
        ],
        "Resource":[
              "arn:aws:iam::AWS-ACCOUNT-ID"
        ]
      }
]
```

- 3. Return to the self-hosted application.
- 4. Copy the access key and secret access key of the trusted user to support cross-account roles.
- 5. At the bottom of the page, click **Save Settings**.

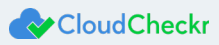

## Updating the MT – Commercial Version

CloudCheckr updates the SaaS version of the application regularly. However, CloudCheckr keeps the MT – Commercial version a few revisions behind to maximize stability.

Note: If you acquired the self-hosted version from the AWS Marketplace, AWS will email you when a new version is available.

- 1. Return to the AWS Management Console.
- 2. From the Compute section, select **EC2**.
- 3. Select Instances > Instances.
- 4. Select the box next to the EC2 instance that contains the Web Console, Workers, and Scheduler.
- 5. From the Actions menu, select Instant State > Terminate.

A message displays and prompts you to confirm your selection.

| A    | Warning                                                                                         |
|------|-------------------------------------------------------------------------------------------------|
| -    | On an EBS-backed instance, the default action is for the root EBS volume to be deleted when the |
|      | instance is terminated. Storage on any local drives will be lost.                               |
|      |                                                                                                 |
| ou s | sure you want to terminate these instances?                                                     |
| i-0  | 636ab5a8c620a/3b (ec2-5/-82-162-178 compute-1 amazonaws com)                                    |
| i-0  | 636ab5a8c620a43b (ec2-54-82-162-178.compute-1.amazonaws.com)                                    |

- 6. Click Yes, Terminate.
- 7. Select the **new EC2 instance** from the list, copy its Public DNS, and paste it into a new browser window.

The first installation screen, associated with the new EC2 instance, opens.

8. Click Verify Installation.

The next screen indicates that CloudCheckr will install the latest version of the software.

9. Click Install.

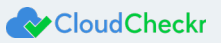

## **Required Information**

| Attribute                                  | Value |
|--------------------------------------------|-------|
| S3 Bucket Name                             |       |
| Policy Name                                |       |
| Role Name                                  |       |
| Name of RDS Server                         |       |
| Master Username and Password of RDS Server |       |
| EC2 Instance ID                            |       |
| EC Instance Type                           |       |
| Availability Zone (region code)            |       |
| Private Key (.PEM) File Location and Name  |       |
| Public DNS Name (IPv4)                     |       |
| Private DNS                                |       |
| Subnet ID                                  |       |

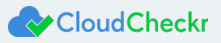

Learn more about the CloudCheckr Cloud Management Platform at <u>www.cloudcheckr.com</u>.

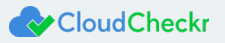